# SONY

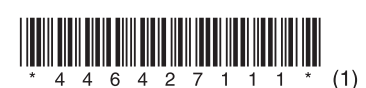

#### Vezeték nélküli kapcsolat létrehozása a rendszer és egy vezeték nélküli LAN router között WPS segítségével

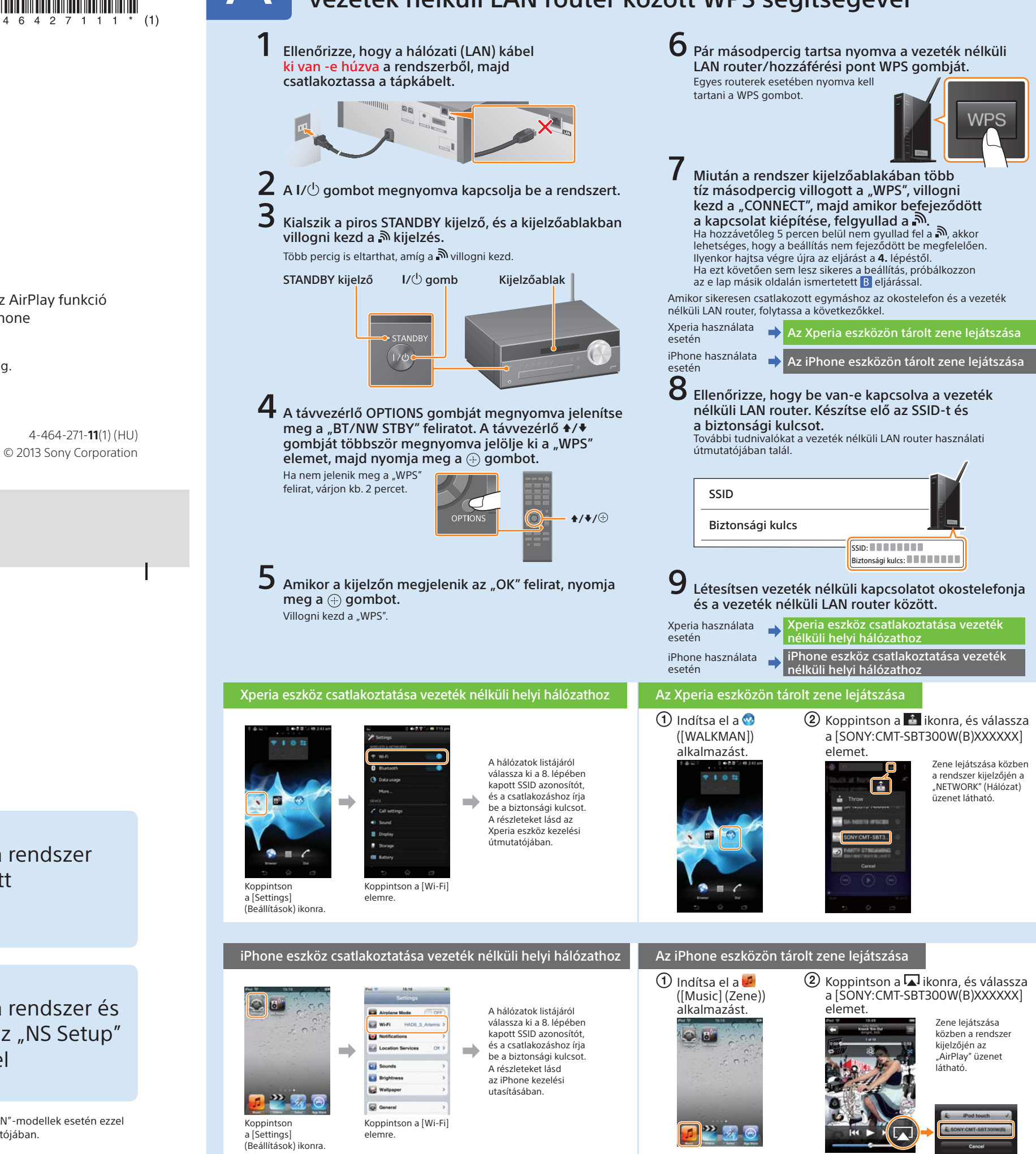

## Xperia/iPhone eszközön lévő zene hallgatása vezeték nélküli hálózaton keresztül

#### Útmutató a gyors beállításhoz

Ez a lap útmutatást ad arra vonatkozóan, hogyan kell végrehajtani a beállításokat, ha a DNLA vagy az AirPlay funkció segítségével vezeték nélküli hálózaton keresztül szeretné hallgatni az Xperia (vagy Xperia Tablet)/iPhone (vagy iPad/iPod) eszközön lévő zenét.

A vezeték nélküli hálózat használatához (hozzáférési pontot tartalmazó) vezeték nélküli LAN routerre van szükség.

Otthoni hangrendszer

### CMT-SBT300W/SBT300WB

Az alábbi esetekben olvassa el a rendszer kezelési útmutatóját

- Ha másféle okostelefonon vagy számítógépen lévő zenét szeretne lejátszani
- Ha Xperia eszközére nincs telepítve a "WALKMAN" alkalmazás\*
- Ha BLUETOOTH segítségével kíván zenét lejátszani

### Van a vezeték nélküli LAN routeren WPS gomb?

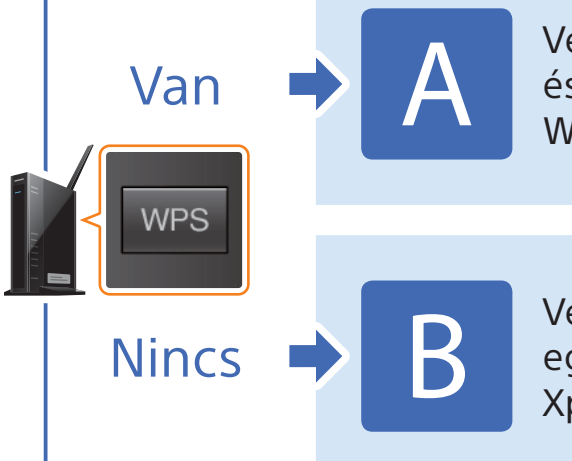

Vezeték nélküli kapcsolat létrehozása a rendszer és egy vezeték nélküli LAN router között WPS segítségével

Vezeték nélküli kapcsolat létrehozása a rendszer és egy vezeték nélküli LAN router között az "NS Setup" Xperia/iPhone-alkalmazás segítségével

\* Előfordulhat, hogy Xperia eszközére nincs telepítve a "WALKMAN" alkalmazás. Ilyenkor ez a funkció nem használható. Egyes "WALKMAN"-modellek esetén ezzel a funkcióval lehet zenét hallgatni, de előfordulhat, hogy másképp kell használni őket. A részleteket lásd a "WALKMAN" kezelési útmutatójában.

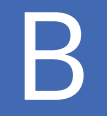

#### Vezeték nélküli kapcsolat létrehozása a rendszer és egy vezeték nélküli LAN router között az "NS Setup" Xperia/iPhone-alkalmazás segítségével

Úgy tud létrehozni vezeték nélküli kapcsolatot a rendszer és a vezeték nélküli LAN router között, hogy letölti az "NS Setup" alkalmazást az okostelefonjára, és a következőképp használja.

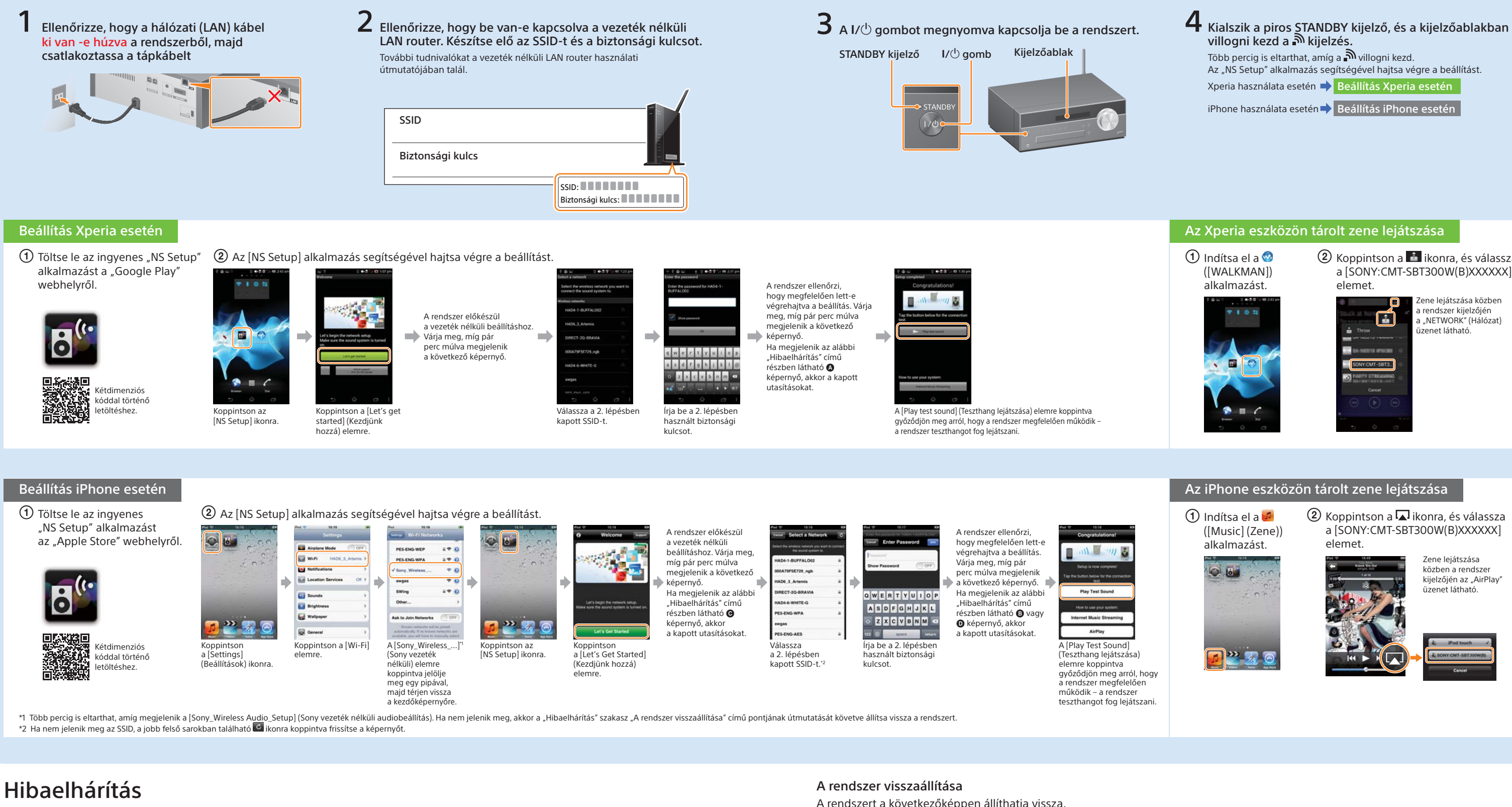

Beállítás közben megjelenhetnek a következő képernyők. Ilyenkor kövesse a megjelenő utasításokat.

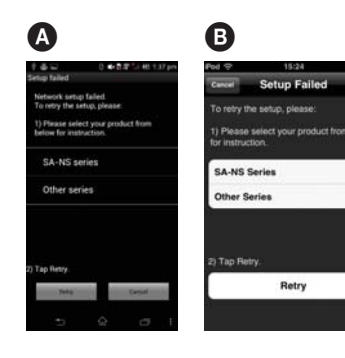

Ha megjelenik az 🔕 vagy a 🚯 képernyő, akkor állítsa vissza a rendszert a jobb oldalon található "A rendszer visszaállítása" szakasz útmutatását követve. Ezután ismételje meg a beállítást a "Beállítás Xperia esetén", illetve a "Beállítás iPhone esetén" ② pontjának első lépésétől kezdve.

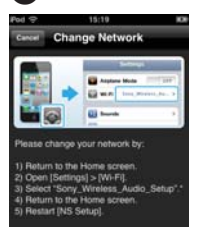

G

Ha megjelenik a **G** képernyő, akkor ismételje meg a beállítást a "Beállítás iPhone esetén" ② pontjának első lépésétől kezdve.

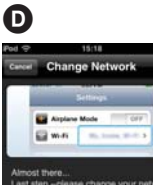

Ha megjelenik a D képernyő, akkor kövesse a kijelzőn megjelenő utasításokat.

Ha a beállítás ezt követően sem sikeres, vagy ha a rendszer kijelzőablakában a "NO CONNECT" Nincs kapcsolat) üzenet ielenik meg, akkor állítsa vissza a rendszert a jobb oldalon található A rendszer visszaállítása" szakasz útmutatását követve.

A rendszert a következőképpen állíthatja vissza.

Akkor is állítsa vissza a rendszert, ha az iPhone beállítása közben nem jelenik meg a "Sony\_Wireless\_Audio\_Setup" (Sony vezeték nélküli audiobeállítás)

- 1 Húzza ki a tápkábelt a fali csatlakozóaljzatból, és győződjön meg arról, hogy nem világít a STANDBY kijelző. Ezután dugja vissza a tápkábelt, és kapcsolja be a rendszert.
- 2 Addig tartsa nyomva a rendszer (leállítás) és I/Ů gombját, amíg meg nem jelenik az "ALL RESET" felirat.

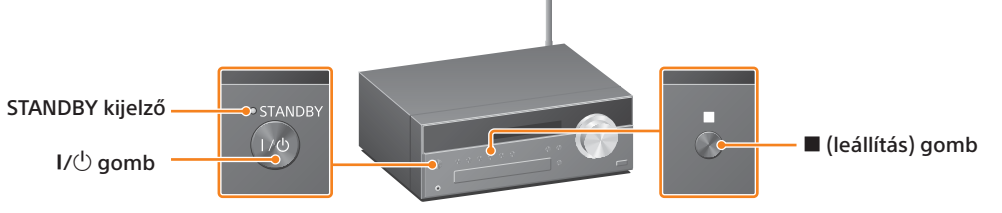

- 2 Koppintson a ikonra, és válassza a [SONY:CMT-SBT300W(B)XXXXXX]

a [SONY:CMT-SBT300W(B)XXXXXX]